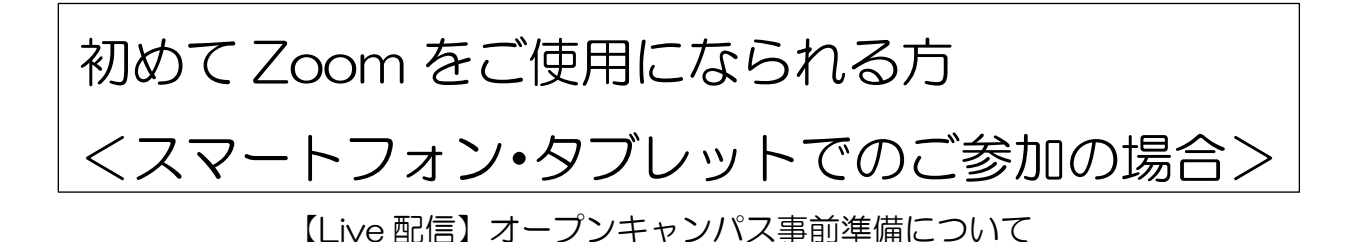

Live 配信オープンキャンパスに参加される際は、Wi-Fi環境で Zoom に接続することをお勧めします。ご利用環境によっては通信料が発生することがありますのでご注意ください。

## 【~前日まで】

1. 「ZOOM Cloud Meetings」のアプリをダウンロードしてください。

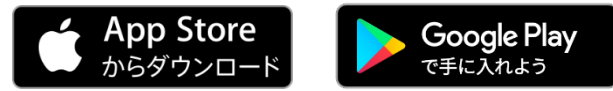

2. Zoom への接続をテストしてみましょう。<u>https://zoom.us/test</u>にアクセスし、「参加」 をクリックしてください。

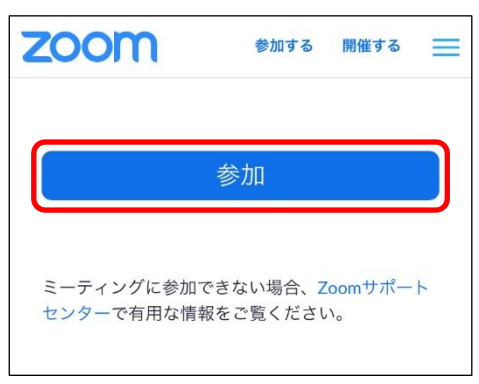

3.「ミーティングを起動」、「開く」をタップしてください。

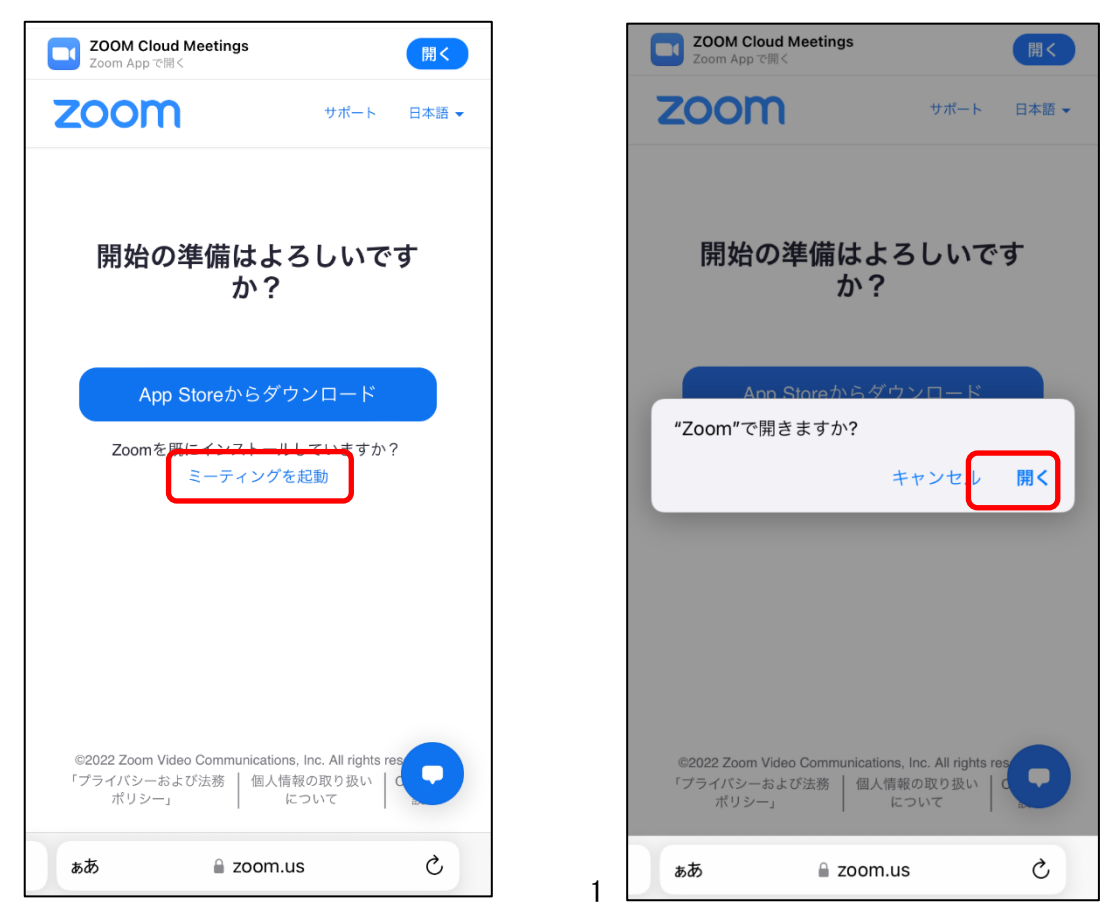

4. 名前を入力する画面が表示された場合は入力し、「続行」をタップしてください。

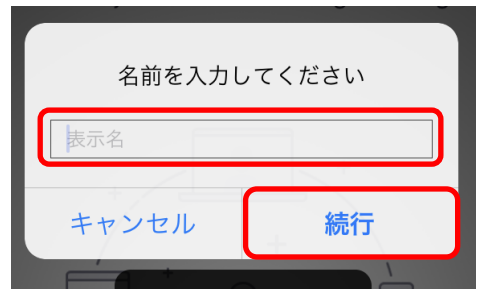

- 5. カメラへのアクセス(写真と動画の撮影)を確認する画面が表示されたら、受講するプログ ラムに合わせて設定してください。
  - ・個別相談に参加される方は「OK」(「アプリの使用時のみ」・「今回のみ」)をタップしてくだ

さい。

・個別相談以外に参加される方は<u>「許可しない」</u>をタップしてください。

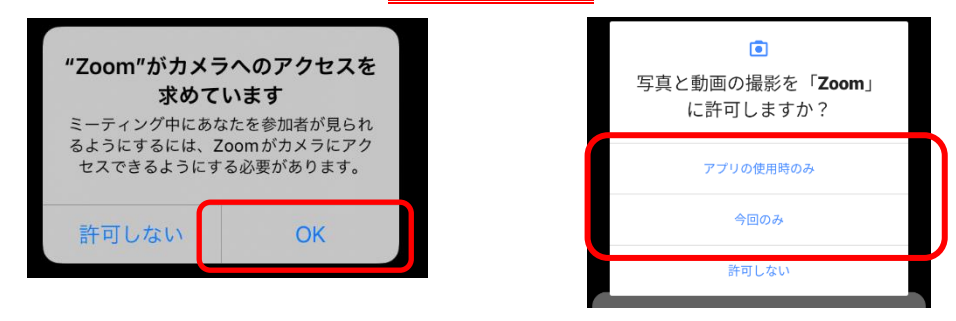

アンドロイド画面

- 6. ビデオプレビューが表示されたら、受講するプログラムに合わせて設定してください。
  - ・個別相談に参加される方は<u>「ビデオ付き」</u>で参加してください。
  - ・個別相談以外に参加される方は<u>「ビデオなし」</u>で参加してください。

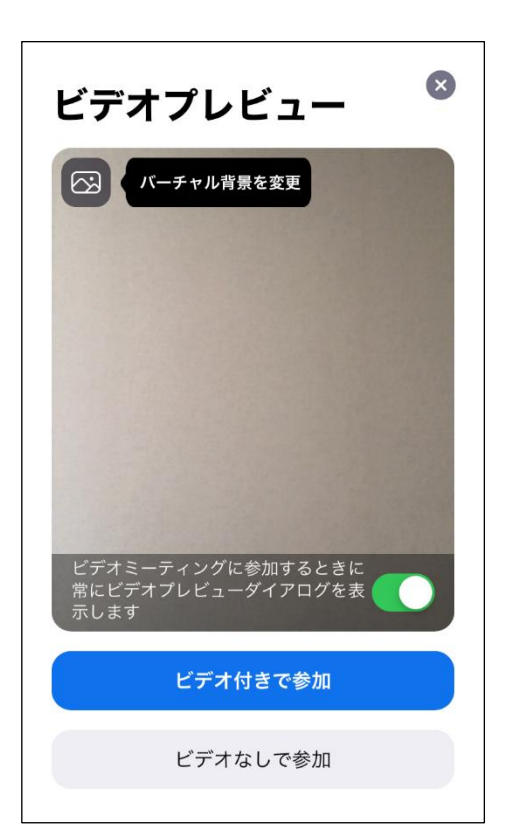

- 7. マイクへのアクセス(音声の録音)、通知の送信を確認する画面が表示されたら、受講するプ ログラムに合わせて選択してください。
  - ・個別相談に参加される方は「OK」、「許可」(「アプリの使用時のみ」・「今回のみ」)を選択してください。
  - ・個別相談以外に参加される方は、<u>どちらも「許可しない」</u>を選択してください。

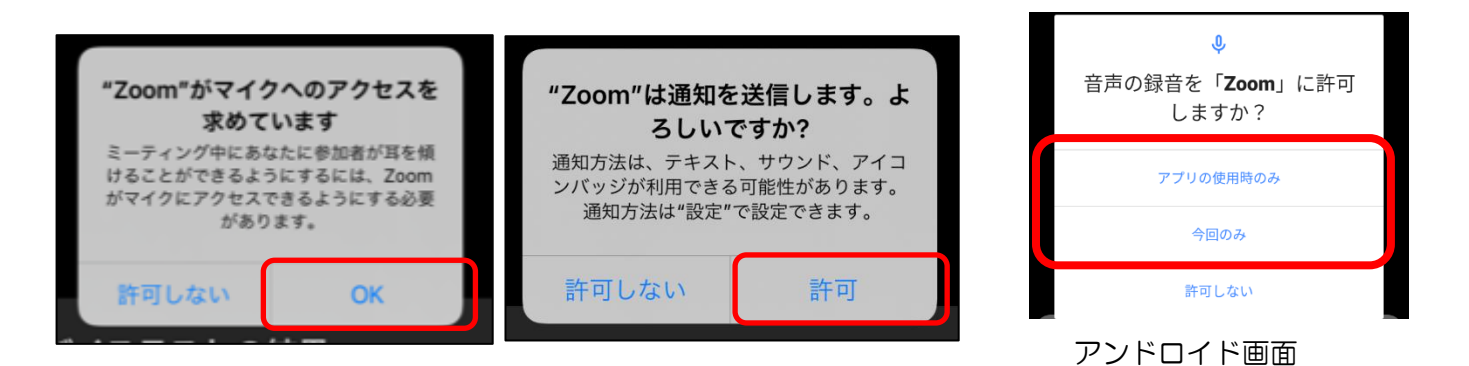

8.「Wi-Fiまたは携帯データ」(デバイスオーディオを介して通話)を選択してください。

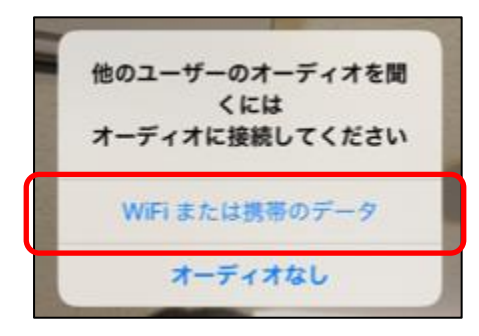

 9. 受講するプログラムに合わせてミュート、ビデオの設定を確認してください。
 個別相談に参加される方は、画面下のマイク(ミュート・オーディオ)とビデオのマークに赤 い斜線(または×マーク)が入っていなければOKです。

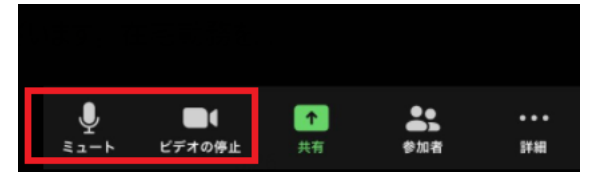

個別相談以外に参加される方は、画面下のマイク(ミュート・オーディオ)とビデオのマーク に赤い斜線(または×マーク)が入っていれば OK です。

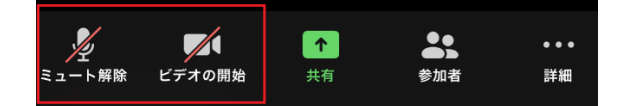

確認が終わりましたら、右上の「退出」をタップしてアプリを終了してください。

10. 当日、MY PAGE の Live 配信より受講予定のプログラムを選択して進んでいただくと Zoom のリンクに到達します。プログラム開始の 15 分前より入室が可能となります。 【当日】

11. 開始時刻になりましたら、MY PAGE の「Live 配信」をタップしてください。

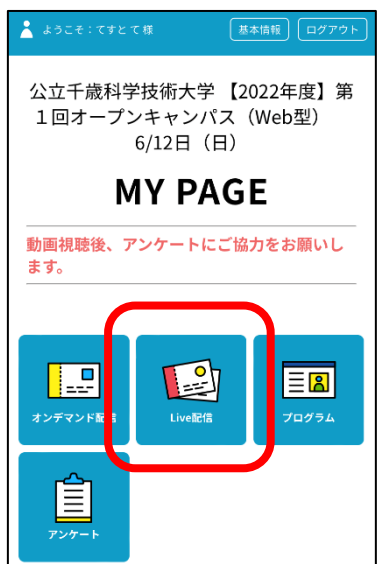

12. 受講予定のプログラムの「Live 配信表示」をタップしてください。

| <b>Live配信</b>                                                                                                    |     |
|----------------------------------------------------------------------------------------------------|-----|
| Live配信                                                                                                    |     |
| <ol> <li>各プログラムの「Live配信表示」をタップ</li> <li>時間になると「開始する」バーの色がビン:<br/>わりますので、スワイブしてください</li> <li>表示された画面の「参加する」をタップ</li> <li>Zoomアプリが起動</li> </ol> | クに変 |
| ※ 直接Zoomアプリを起動せず、必ずマイページか<br>セスしてください。<br>※ 開催時刻15分前になると入場が可能となります。                                                                           | 677 |
| 2022/06/12(H) Livelt/18                                                                                                    |     |
| 2022/06/12(日)<br>14:00-14:50<br>[须眉藻亂]<br>[尔用化学生物学科]<br>電野 良和 教授                                                                              |     |
| Live配信表示                                                                                                    |     |
| 詳細を確認                                                                                                    |     |
| <u>キャンセルする</u>                                                                                                    |     |

13. 時間になると「参加する」バーの色が変わりますので、左へスワイプしてください。

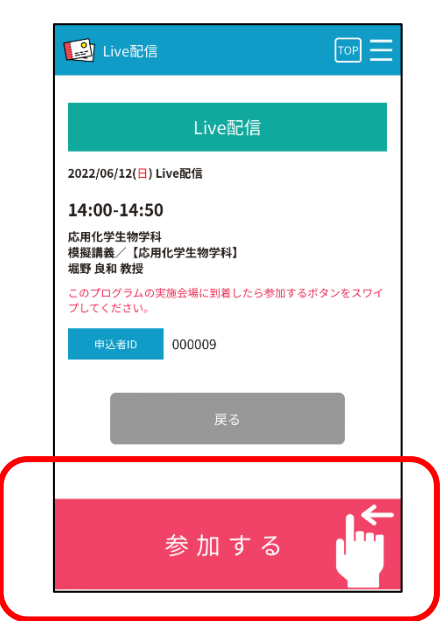

14.「こちらをクリックするとZoom が起動します。」をタップしてください。

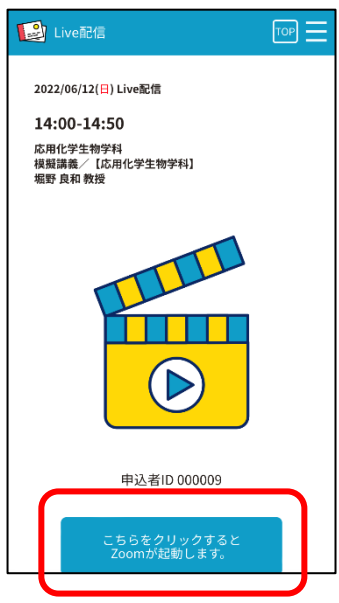

15. 次の画面が表示された場合は、そのままお待ちください。

| CIST.オープンキャンパス.模擬講義.応用化学・・・ 退出 |               | OCテスト 退出                            |
|--------------------------------|---------------|-------------------------------------|
| このミーティングをホストが開始するまで待機して<br>います |               | ○ ホストがこのミーティングを開始するまで待機していま<br>す    |
|                                |               | ミーティング ID: 937 3056 2940            |
|                                |               | 日付: 5月19日(木)                        |
| ミーティング ID                      | 917 4467 7708 | 時間: 10:00                           |
| 時間                             | 1:00 午後 日本標準時 | ホストの場合は、ログインしてこのミーティング<br>を開始してください |
| 日付                             | 2022-06-12    | サインイン                               |
|                                |               | <br>アンドロイド画面                        |

- 16. 受講するプログラムに合わせて「P3の9」の通りミュート、ビデオの設定を行ってください。
  - ・個別相談に参加される方はミュート(オーディオ)を解除、ビデオをオンにしてください。
  - ・個別相談以外に参加される方はミュート(オーディオ)、ビデオをオフにしてください。

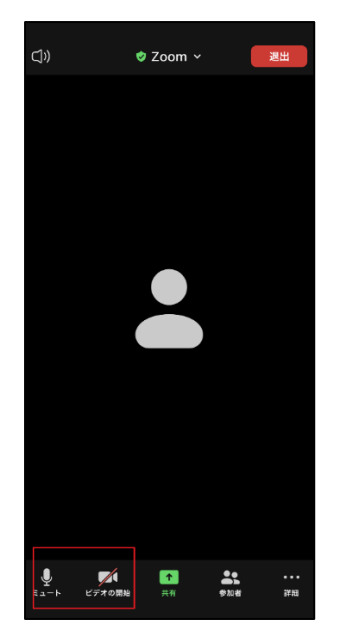

17. プログラムが終了しましたら、上部にある退出をタップしていただき終了になります。

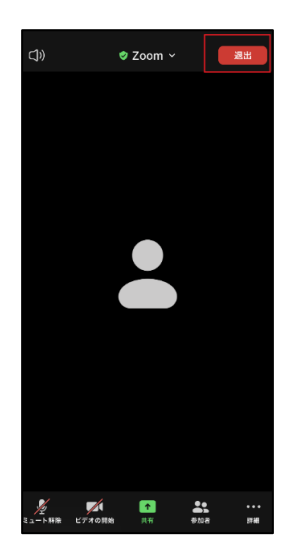